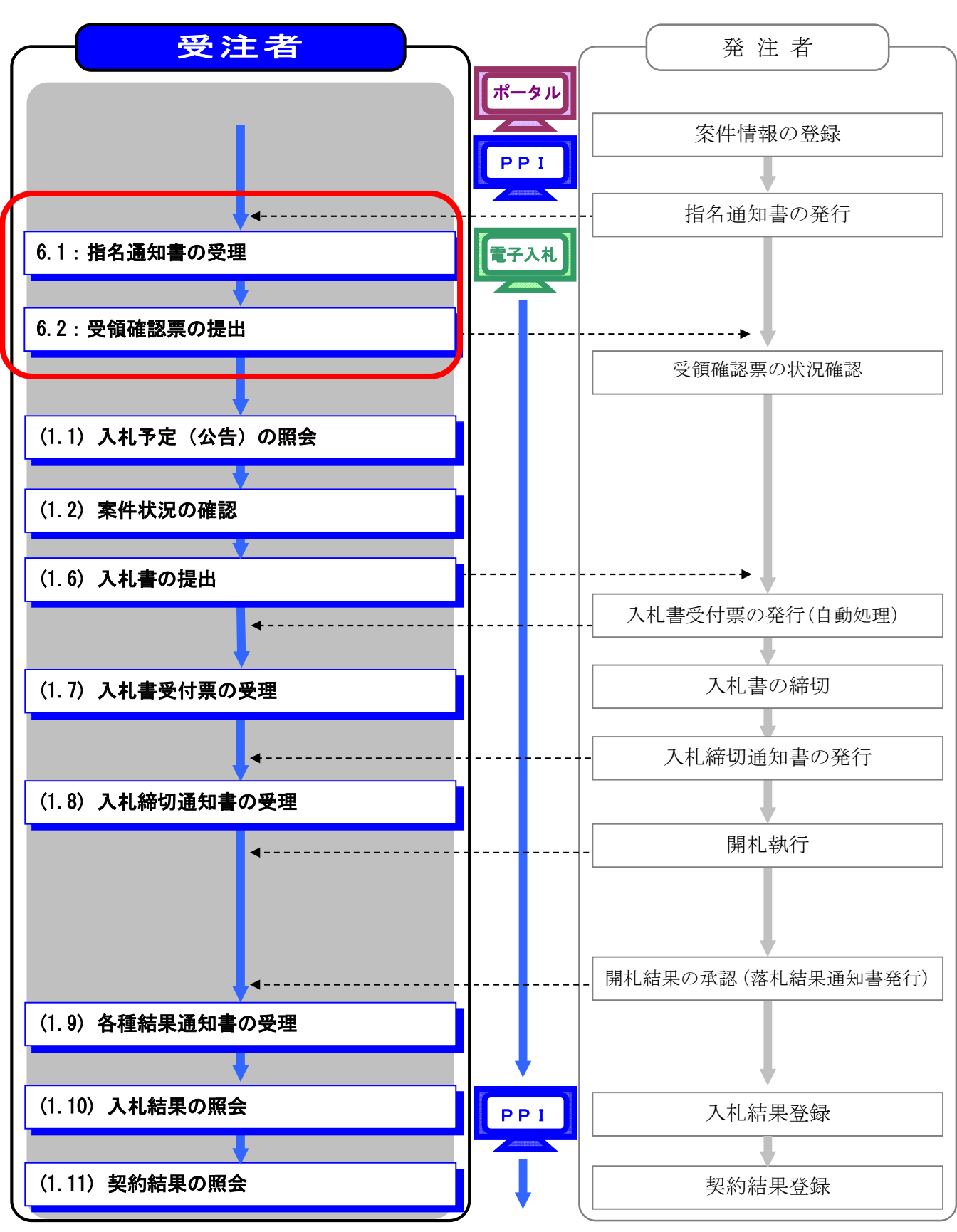

## 6. 工事/測量等 通常型指名競争入札の処理フロー

6

## 3.6.1 指名通知書の受理

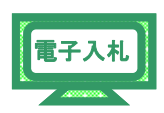

通常型指名競争入札案件の指名先に選定された場合、発注者か

- ら「指名通知書」が送信されます。
- (1)《調達案件一覧》画面に参加申請した調達案件を表示します。 ※《調達案件一覧》画面の表示手順は、①案件状況の確認」
  - (1)~(8)の手順を参考にしてください。

調達案件の《受領確認/提出意思確認書》の《通知書》にある【表示】ボタンをクリックします。

| CALS/EC - Windows Int                                                                      | ternet Explorer                                                                                                    |                                                                                    |
|--------------------------------------------------------------------------------------------|----------------------------------------------------------------------------------------------------|------------------------------------------------------------------------------------|
| http://10.83.234.128/ebidAcce                                                              | epter/EbController?jreVersion=14                                                                                                    | ~                                                                                  |
| JACIC/SCOPE<br>電子入札コアシステム<br>Electronic Bidding Core System                                | 2011年02月03日 15時05分 CALS/EC 電子入札システム                                                                                                    | Ø                                                                                  |
| Ver. 5.0                                                                                   | 電子入札システム ヘル                                                                                                    | プ お聞い合せ                                                                            |
| ○ 簡易案件検索                                                                                   | 調達案件一覧                                                                                                    |                                                                                    |
| <ul> <li>回達案件検索</li> <li>回達案件一覧</li> <li>入札状況一覧</li> <li>登録者情報</li> <li>保存データ表示</li> </ul> | 関連機関(部局)県土整備部       企業D     120000010003200       住所     木更津市測見○-○       企業名称     王事○○1テスト業者(林)       代表街氏名     王事一       案件表示順序     案件書号       ● 昇減     ● 昇減       ● 月減     ● 月減       ● 月減     ● 日前       ● 月減     ● 日前       ● 月減     ● 日前       ● 月減     ● 日前       ● 月減     ● 日前       ● 月減     ● 日前       ● 月減     ● 日前       ● 月減     ● 日前       ● 月減     ● 日前       ● 月減     ● 日前       ● 月減     ● 日前       ● 月減     ● 日前       ● 月減     ● 日前       ● 日前     ● 日前       ● 日前     ● 日前 | 表示案件1-1<br>全案件数 1<br>・<br>・<br>・<br>・<br>・<br>・<br>・<br>・<br>・<br>・<br>・<br>・<br>・ |
|                                                                                            |                                                                                                    |                                                                                    |
|                                                                                            | 🔲 🕒 ብር እው ት እን ት                                                                                                    | € <b>100%</b> + .:                                                                 |

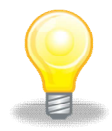

## ワンポイント

・発注者から「指名通知書到着のお知らせ」メールが発行 されます。 (2)《指名通知書》画面が表示されます。

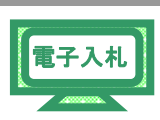

【印刷】ボタンをクリックします。

| CALS/EC - Windows                                                                                                    | nternet Explorer                                                                                                    |                            |          |
|----------------------------------------------------------------------------------------------------|----------------------------------------------------------------------------------------------------|----------------------------|----------|
| @ http://10.83.234.128/ebidAc                                                                                                    | cepter/EbController?jreVersion=14                                                                                                    |                            | ~        |
| JACIC/SCOPE<br>電子入札コアシステム<br>Electronic Bidding Core System                                                                                                    | 2011年02月03日 15時00分 CALS/EC 電子入札システム                                                                                                    |                            | Ø        |
| Ver. 5.0                                                                                                    | 電子入札システム                                                                                                    | ヘルプ                        | お問い合せ    |
| Electione Bilding Core System           Ver.5,0           ・ 節易案件検索           ・ 調達案件検索           ・ 調達案件一覧           ・ 入札状況一覧           ・ 登録者情報           ・ 保存データ表示 | Визански     Силиничи       Визански     Силиничи       Визански | <b>へたブ</b><br>平5党23年02月03日 |          |
|                                                                                                    |                                                                                                    | 7                          |          |
|                                                                                                    |                                                                                                    |                            | ×        |
|                                                                                                    |                                                                                                    |                            |          |
| ページが表示されました                                                                                                    | □ 0 41/8-2                                                                                                    | wh.                        | € 100% - |

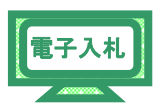

(3) 印刷用の画面が表示されます。

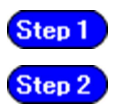

ツールバーの【印刷】ボタンをクリックして印刷します。 印刷結果を確認し、画面右上の【×】ボタンをクリックし、 画面を閉じます。

| http://710.83.234.128/w | ter/html/blank.html             |                                         |               |             | - CL - 0 |
|-------------------------|---------------------------------|-----------------------------------------|---------------|-------------|----------|
| 🕸 🟠 • 🗟 🤞               | ∎ • <mark>₽• @• @• ሺ</mark> -\$ |                                         |               |             | Step 2   |
|                         | 企業ID: 1200000010                | 0003200                                 |               | 平成23年02月03日 |          |
|                         | 企業名称:工事〇〇15                     | テスト業者(株)                                | 千葉県           |             |          |
|                         | 代表者氏名:工事 - 様                    |                                         | 知事<br>担当官 太郎  |             |          |
|                         |                                 | 指名通知書                                   |               |             |          |
|                         | 下記の調道                           | 達案件について指名競争に付するので                       | 、参加されたく通知します。 |             |          |
|                         |                                 | 55                                      |               |             |          |
|                         | 通知書番号:                          | 1200000011801180400201000060            | 02001000001   |             |          |
|                         | 調達案件番号:                         | 120000001180118040020100006-            | 00            |             |          |
|                         | 調達案件名称:                         | 建設工事006                                 |               |             |          |
|                         | 入札開始日時:                         | 平成23年02月03日15時31分                       |               |             |          |
|                         | 入札書提出締切日時:                      | 平成23年02月03日16時30分                       |               |             |          |
|                         | 内訳書開封予定日時:                      | 平成23年02月03日16時31分                       |               |             |          |
|                         | 開札予定日時:                         | 平成23年02月03日16時40分                       |               |             |          |
|                         | 予定価格:                           | 857.142.858円(税抜き)                       |               |             |          |
|                         | 理由:                             | 000000000000000000000000000000000000000 |               |             |          |
|                         | 入力欄:                            | 000000000000000                         | 00            |             |          |
|                         |                                 | 000000000000000000000000000000000000000 | 00            |             |          |
|                         | 内訳書の提示:                         | 000000000000000000000000000000000000000 | 0             |             |          |
|                         |                                 | 000000000000000000000000000000000000000 | 0             |             |          |
|                         | 備考:                             | 000000000000000000000000000000000000000 | 0             |             |          |
|                         |                                 | 000000000000000000000000000000000000000 | 0             |             |          |
|                         | 低人礼価格制度:                        | 非該自                                     |               |             |          |

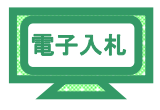

(4)《調達案件一覧》画面に戻ります。

画面右上の【×】ボタンをクリックし、画面を閉じます。

| CALS/EC - Windows                                               | Internet Explorer           |                                          |                          |                  |                  |     |            |             |      |         |       |                  |                     |               |
|-----------------------------------------------------------------|-----------------------------|------------------------------------------|--------------------------|------------------|------------------|-----|------------|-------------|------|---------|-------|------------------|---------------------|---------------|
| 🖉 http://10.83.234.128/ebidA                                    | ccepter/EbController?jre\   | /ersion=14                               |                          |                  |                  |     |            |             |      |         |       |                  |                     |               |
| JACIC/SCOPE<br>電子入札コアシステム<br>Electronic Bidding Core System     |                             |                                          | 2011年02月                 | 03日 158€         | <del>]</del> 05分 | CAL | LS/EC      | 電子入札        | システィ | 4       |       |                  |                     | Ø             |
| Ver. 5.0                                                        |                             | 電子入札システ.                                 | 4                        |                  |                  |     |            |             |      |         | Alle: | Ì                | お間                  | い合せ           |
| ○ 簡易案件検索                                                        |                             |                                          |                          | i                | 調達紊              | ミ件一 | 覧          |             |      |         |       |                  |                     |               |
| • 調達案件検索                                                        | 調達機関(部局)                    | 県土整備部                                    |                          |                  |                  |     |            |             |      |         |       |                  |                     |               |
| <ul> <li>・ 調達案件一覧</li> <li>・ 入札状況一覧</li> <li>・ 登録者情報</li> </ul> | 企業ID<br>住所<br>企業名称<br>代表者氏名 | 12000000100<br>木更津市潮見<br>工事〇〇1テ:<br>工事 一 | 03200<br>しつ-つ<br>スト業者(株) |                  |                  |     |            |             |      |         |       |                  | 表示案件<br>全案件数        | 1-1<br>1<br>D |
| ○ 保存データ表示                                                       | 案件表示順序案件                    | <b>牛番</b> 号                              | <b>~</b> C               | )昇順<br>)降順       |                  |     |            |             |      | 最新      | i更新日₿ | <del>\$</del> 20 | 取新衣小<br>011.02.03 1 | 5:05          |
|                                                                 | 調速案件倚報                      | 141-0-0                                  | 兼争参加<br>参加表              | 0资格確認申<br>明書/応赛到 | 詩/<br> 書         |     | 受领<br>提出走! | 確경/<br>방확경송 |      | 技       | 術提案書  | /技術资             | :# <b>1</b>         | 企業            |
|                                                                 | 番<br>号 訓速案件名称               | A1L D A                                  | 提出 再想                    | 起 受付票            | 通知書              | 通知書 | 提出         | 再提出         | 受付票  | 提出      | 再提出   | 受付票              | 通知書                 | 71            |
|                                                                 | 1 <u>建設工事00</u>             | 通常型指名競争入<br>札                            |                          |                  |                  | 表示  | 提出         |             |      |         |       |                  |                     |               |
|                                                                 |                             |                                          |                          |                  |                  |     |            |             |      |         |       |                  | 表示案件<br>全案件数<br>3 1 | 1-1           |
|                                                                 |                             |                                          |                          |                  |                  |     |            |             |      | 1/1/2-2 | tw.h  |                  | <b>®</b> 10         | 0% -          |

## 3.6.2 受領確認票の提出

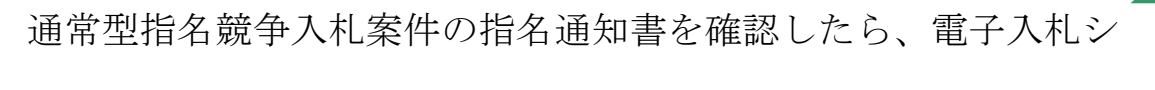

電子入札

ステムから受領確認票を提出します。

- (1)《調達案件一覧》画面に調達案件を表示します。
  - ※《調達案件一覧》画面の表示手順は、「第3章 3.1.2 案件状況の確認」の(1)~(8)の手順を参考にしてくだ さい。

調達案件の《受領確認/提出意思確認書》の《提出》にある

| CALS/EC - Windows I                                                                                           | ternet Explorer                                                                                                    |                                                                                                    |                                                                               |                                       |                                                                                                    |
|----------------------------------------------------------------------------------------------------|----------------------------------------------------------------------------------------------------|----------------------------------------------------------------------------------------------------|-------------------------------------------------------------------------------|---------------------------------------|----------------------------------------------------------------------------------------------------|
| ahttp://10.83.234.128/ebidAc                                                                                  | epter/EbController?jreVersion=14                                                                                                    |                                                                                                    |                                                                               |                                       | ×                                                                                                    |
| JACIC/SCOPE<br>電子入札コアシステム<br>Electronic Bidding Core System                                                   |                                                                                                    |                                                                                                    | 分 CALS/EC 電子入札システム                                                            |                                       | ø                                                                                                    |
| Ver. 5.0                                                                                                    | 電子入林                                                                                                    | レシステム                                                                                                    |                                                                               | へルプ                                   | お聞い合せ                                                                                                    |
| Ver.5.0         ・ 簡易案件検索         ・ 調達案件検索         ・ 調達案件一覧         ・ 入札状況一覧         ・ 登録者情報         ・ 保存データ表示 | 職連機關(部局)     県土整備部       企業ID     1200       住所     木更       企業名称     丁事       代表者氏名     丁事       家件表示順序     案件番号       調減案件各報     人札2       調減案件名容     」       1     建設丁事〇〇       点     利 | ま<br>1000010003200<br>注市海児〇-〇<br>〇〇日川<br>〇 日順<br>〇 路順<br>たま<br>第<br>第<br>第<br>第<br>第<br>第<br>第<br>第<br>第 | 達案件一覧<br><sup>受預</sup> 選ぶ<br><sup>提出支担単認考</sup><br>知者 通知者 提出 再提出 文付系<br>夏示 提出 | へルプ<br>最新更新日時<br>技術提案者/技<br>提出 再提出 気f | 表示案件 1-1<br>全案件数 1<br>・<br>全案件数 1<br>・<br>の 1 ・<br>最新表示<br>2011.02.03 15:05           施交料       企業<br>フロバ         ブロバ       アロバ         ブライ       アロバ         表示案件 1-1<br>全案件数 1       1 |
|                                                                                                    |                                                                                                    |                                                                                                    |                                                                               | (),/D→2wk                             | C 1 DOK -                                                                                                    |

【提出】ボタンをクリックします。

■子入札

(2)《受領確認書》画面が表示されます。【提出内容確認】ボタンをクリックします。

| CALS/EC - Windows I                                                                                                    | Internet Explorer                 |                                                                                                    |                                                                                                    |                                       |                                                     |                |
|----------------------------------------------------------------------------------------------------|-----------------------------------|----------------------------------------------------------------------------------------------------|----------------------------------------------------------------------------------------------------|---------------------------------------|-----------------------------------------------------|----------------|
| Children 10.83.234.128/ebidAc                                                                                                    | cepter/EbController?jreVersion=14 |                                                                                                    |                                                                                                    |                                       |                                                     | ~              |
| JACIC/SCOPE<br>電子入札コアシステム<br>Electronic Bidding Core System                                                                              | 20                                | 011年02月03日 15時05分                                                                                                    | CALS/EC 電子入札シス                                                                                         | ペテム                                   |                                                     | Ø              |
| Ver. 5.0                                                                                                    | 電子入札システム                          |                                                                                                    |                                                                                                    |                                       | へルプ                                                 | お問い合せ          |
| <ul> <li>・ 簡易案件検索</li> <li>・ 調達案件検索</li> <li>・ 調達案件検索</li> <li>・ 調達案件一覧</li> <li>・ 入札状況一覧</li> <li>・ 登録者情報</li> <li>・ 保存データ表示</li> </ul> | 千葉県<br>知事<br>担当官 太郎 様<br>(注)      | 受領研<br>下記の調達案件に対する指名通<br>服<br>調達案件番号:120000<br>調達案件番号:20000<br>調達案件名称:建設工<br>1)参加意思の有無に関わらず<br>2)入札書提出締切日時:<br>提出內容確認 | <b>往記書</b><br>知書を受領した事を回答しま<br>2<br>10001180118040020100006<br>事の〇6<br>必ず提出してください。<br>2011.02.03 16:30 | 企業ID:<br>企業名称:<br>代表者氏名:<br>す。<br>-00 | へたさ<br>120000010003200<br>1本〇〇1テスト業者<br>(林)<br>工事 - | <u>AMU'é t</u> |
|                                                                                                    |                                   |                                                                                                    |                                                                                                    |                                       |                                                     |                |
| ページが表示されました                                                                                                    |                                   |                                                                                                    |                                                                                                    | 😌 インターオ                               | kyh                                                 | 🔍 100% 🔹 💡     |

(3)《受領確認書》画面が表示されます。 【印刷】ボタンをクリックします。

| CALS/EC - Windows Ir                                                                                                   | iternet Explorer                  |                                                                                                    |                                                                                                    |                                 |                                              |        |
|----------------------------------------------------------------------------------------------------|-----------------------------------|----------------------------------------------------------------------------------------------------|----------------------------------------------------------------------------------------------------|---------------------------------|----------------------------------------------|--------|
| 🖉 http://10.83.234.128/ebidAcc                                                                                         | cepter/EbController?jreVersion=14 |                                                                                                    |                                                                                                    |                                 |                                              | ~      |
| JACIC/SCOPE<br>電子入札コアシステム<br>Electronic Bidding Core System                                                            |                                   | 2011年02月03日 15時05分                                                                                                    | CALS/EC 電子入札シン                                                                                                    | ステム                             |                                              | Ø      |
| Ver. 5.0                                                                                                    | 電子入札システ                           | A                                                                                                    |                                                                                                    |                                 | へルプ                                          | お問い合せ  |
| <ul> <li>・ 簡易案件検索</li> <li>・ 調達案件検索</li> <li>・ 調達案件一覧</li> <li>・ 入札状況一覧</li> <li>・ 登録者情報</li> <li>・ 保存データ表示</li> </ul> | 千葉県<br>知事<br>担当官 太郎 様<br>(注)      | ★ ● ● | <ul> <li>在記書</li> <li>(知書を受領した事を回答しま<br/>2<br/>00001180118040020100006<br/>事○○6</li> <li>*必子提出してください。<br/>2011.02.03 16:30</li> <li>出         <ul> <li>山</li> <li>山</li> <li>山</li> <li>山</li> <li>山</li> </ul> </li> </ul> | 企業ID:<br>企業名称:<br>代表者氏名:<br>-00 | 120000010003200<br>工事〇〇1テスト業者<br>(株)<br>工事 - |        |
|                                                                                                    |                                   |                                                                                                    |                                                                                                    |                                 |                                              |        |
|                                                                                                    |                                   |                                                                                                    |                                                                                                    |                                 |                                              |        |
|                                                                                                    |                                   |                                                                                                    |                                                                                                    |                                 |                                              |        |
| ページが表示されました                                                                                                    |                                   |                                                                                                    |                                                                                                    | 🚷 インターネ                         | ৩৮ 🤅                                         | 100% - |

第3章 6-7

(4) 印刷用の画面が表示されます。

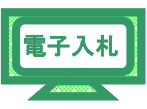

 Step 1
 ツールバーの【印刷】ボタンをクリックして印刷します。

 Step 2
 印刷結果を確認し、画面右上の【×】ボタンをクリックし、画面を閉じます。

| Step 1                  | 28/ebidAccepter/ebidmli        | t/jsp/common14/headerMenuAccepter.jsp - Windows Internet Explorer                               |                 |
|-------------------------|--------------------------------|-------------------------------------------------------------------------------------------------|-----------------|
| 🖌 🎝 🖓 - 🖸               | 🖶 • 🗗 🖓 • 🞯 • 🛍 4              | 3                                                                                               | Step 2          |
|                         | 千葉県<br>知事<br>担当官 太郎 様          | 企業ID: 120000010003200<br>企業名称: 工事〇〇1テスト業者<br>(株)<br>代表者氏名: 工事 一                                 | 2               |
|                         |                                | 受領確認書                                                                                           |                 |
|                         |                                | 下記の調達案件に対する指名通知書を受領した事を回答します。<br>記<br>調達案件番号: 120000001180118040020100006-00<br>調達案件名称: 建設工事〇〇6 |                 |
|                         | (注)                            | <ol> <li>1)参加意思の有無に関わらず必ず提出してください。</li> <li>2)入札書提出締切日時:2011.02.03 16:30</li> </ol>             |                 |
|                         |                                |                                                                                                 |                 |
|                         |                                |                                                                                                 |                 |
|                         |                                |                                                                                                 |                 |
|                         |                                |                                                                                                 |                 |
|                         |                                |                                                                                                 |                 |
| 象 http://10.83.234.128/ | webAccepter/image/print_Backgr | sundeif ቒダウンロードしています                                                                            | <b>@</b> 100% - |

(5)《受領確認書》画面が表示されます。 【提出】ボタンをクリックします。

| CALS/EC - Windows Interne                                                                            | t Explorer                   |                                                                                                    |                                                                                                    |                                    |                                         |        |
|----------------------------------------------------------------------------------------------------|------------------------------|----------------------------------------------------------------------------------------------------|----------------------------------------------------------------------------------------------------|------------------------------------|-----------------------------------------|--------|
| http://10.83.234.128/ebidAccepter/E                                                                  | bController?jreVersion=14    |                                                                                                    |                                                                                                    |                                    |                                         | ~      |
| JACIC/SCOPE<br>電子入札コアシステム<br>Electronic Bidding Core System                                          |                              | 2011年02月03日 15時05分                                                                                      | <b>CALS/EC</b> 電子入札システ                                                                                | 4                                  |                                         | Ø      |
| Ver. 5.0                                                                                             | 電子入札システ                      | 4                                                                                                    |                                                                                                    | ~                                  | ルプ さ                                    | お問い合せ  |
| <ul> <li>○ 簡易案件検索</li> <li>○ 調達案件一覧</li> <li>○ 入札状況一覧</li> <li>○ 登録者情報</li> <li>○ 保存デーク表示</li> </ul> | 千葉県<br>知事<br>担当官 太郎 様<br>(注) | <b>安領硲</b><br>下記の調達案件に対する指名通<br>記<br>開達案件番号:120000<br>調達案件名称:建設工<br>り参加意思の有無に関わらず<br>2)入札書提出線切日時:<br>印刷 | :<br>代:<br>記書<br>知書を受領した事を回答します。<br>201180118040020100006-00<br>事〇〇6<br>必ず提出してください。<br>201102.0316:30 | 企業ID: 1200<br>企業名称: 1事<br>表者氏名: 工事 | 0000010003200<br>○○○1テスト <b>菜省</b><br>; |        |
| ページが表示されました                                                                                          |                              |                                                                                                    |                                                                                                    | 🌒 インターネット                          |                                         | 100% - |

第3章 6-8

(6)《受領確認書受信確認通知》画面が表示されます。 【印刷】ボタンをクリックします。

| CALS/EC - Windows Inte                                      | rnet Explorer                  |                                |                  |        |          |
|-------------------------------------------------------------|--------------------------------|--------------------------------|------------------|--------|----------|
| http://10.83.234.128/ebidAccep                              | ter/EbController?jreVersion=14 | L.                             |                  |        | *        |
| JACIC/SCOPE<br>電子入札コアシステム<br>Electronic Bidding Core System | -                              | 2011年02月03日 15時07分             | CALS/EC 電子入札システム |        | Ø        |
| Ver. 5.0                                                    | 電子入                            | れシステム                          |                  | へルプ    | お聞い合せ    |
|                                                             |                                |                                |                  |        |          |
| ○ 簡易案件検索                                                    | 企業ID                           | 1200000010003200               |                  |        |          |
| <ul> <li>調達案件検索</li> </ul>                                  | 企業名称                           | (株)                            |                  |        |          |
| ○ 調達案件一覧                                                    | 代表者氏名                          | 工事 一 様                         |                  |        |          |
| <ul> <li>入札状況一覧</li> </ul>                                  |                                | 受領確認書受                         | 受信確認通知           |        |          |
| · 登録者情報                                                     |                                |                                |                  |        |          |
| ○ 保存データ表示                                                   |                                | 受領確認書は下記の内容                    | で正常に送信されました。     |        |          |
|                                                             |                                |                                |                  |        |          |
|                                                             | 調達案件番号                         | 120000001180118040020100006-00 |                  |        |          |
|                                                             | 調連案件名称                         | 建設工事006                        |                  |        |          |
|                                                             | 申請日時                           | 平成23年02月03日 15時07分             |                  |        |          |
|                                                             |                                | 印刷を行ってから、調達案件・                 | 一覧ボタンを押下してください   |        |          |
|                                                             |                                |                                |                  |        |          |
|                                                             |                                | 印刷                             | 調達案件一覧           |        |          |
|                                                             |                                |                                |                  |        |          |
|                                                             |                                |                                |                  |        |          |
|                                                             |                                |                                |                  |        |          |
|                                                             |                                |                                |                  |        |          |
|                                                             |                                |                                |                  |        |          |
|                                                             |                                |                                |                  |        |          |
| ページが表示されました                                                 |                                |                                |                  | /ターネット | € 100% · |

(7) 印刷用の画面が表示されます。

Step 1

Step 2

ツールバーの【印刷】ボタンをクリックして印刷します。

印刷結果を確認し、画面右上の【×】ボタンをクリックし、画面を閉じます。

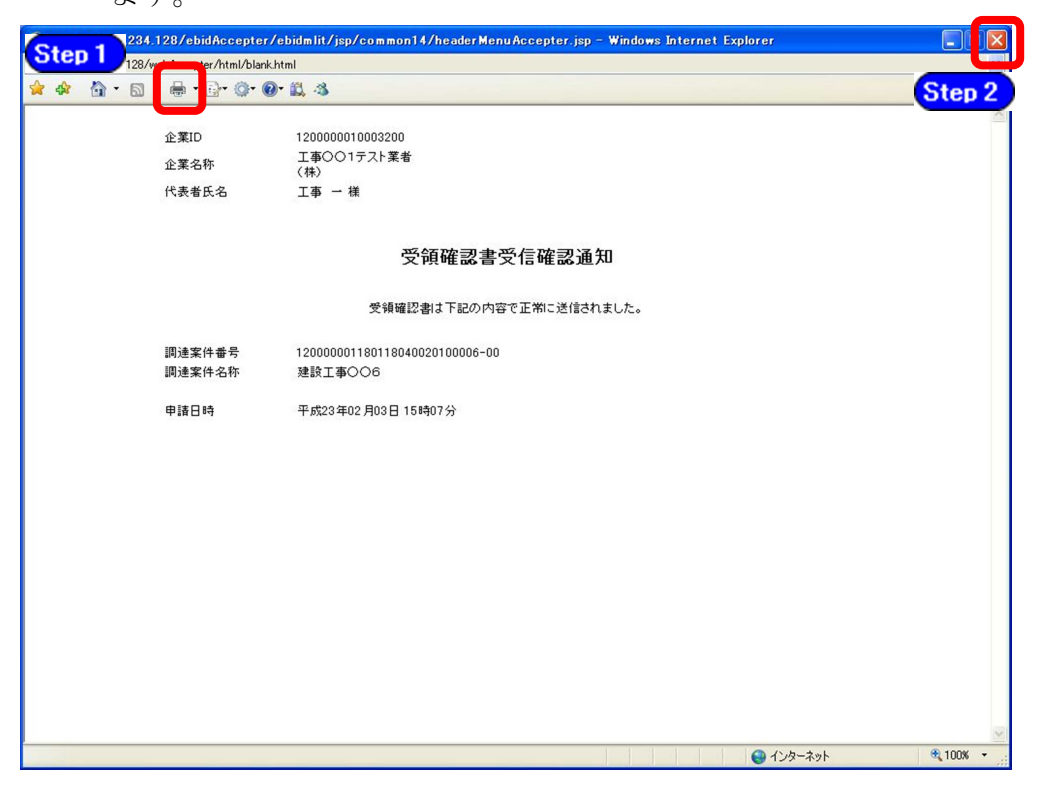

第3章 6-9

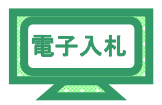

(8)《調達案件一覧》画面に戻ります。

受領確認票を提出が終わると、調達案件の《受領確認/提出意思確認 書》の

《提出》にある【表示】に変わっています。

画面右上の【×】ボタンをクリックし、画面を閉じます。

| CALS/EC - Windows I                                                                                                    | nternet Explorer                        |                                                  |                              |                              |                      |                        |         |                               |
|----------------------------------------------------------------------------------------------------|-----------------------------------------|--------------------------------------------------|------------------------------|------------------------------|----------------------|------------------------|---------|-------------------------------|
| 🖉 http://10.83.234.128/ebidAc                                                                                                    | cepter/EbController?jre\                | /ersion=14                                       |                              |                              |                      |                        |         |                               |
| JACIC/SCOPE<br>電子入札コアシステム<br>Electronic Bidding Core System                                                                                                  |                                         |                                                  | 2011年02月03E                  | 15時07分                       | CALS/EC              | 電子入札システム               | *       | ø                             |
| Ver. 5.0                                                                                                    |                                         | 電子入札システ                                          | 4                            |                              |                      |                        | ヘルプ     | お聞い合せ                         |
| ○ 簡易案件検索                                                                                                    |                                         |                                                  |                              | 調達案                          | 件一覧                  |                        |         |                               |
| <ul> <li>         · 調達案件夜楽         ・         · 調達案件一覧         ・         · 入札状況一覧         ・         · 登録者情報         ・         ·         ·         ·</li></ul> | 調達機関(部局)<br>企業ID<br>住所<br>企業名称<br>代表者氏名 | 県土整備部<br>12000000100<br>木更津市潮見<br>工事〇〇1テ<br>工事 一 | 003200<br>むつ-つ<br>スト業者(株)    |                              |                      |                        |         | 表示案件 1-1<br>全案件数 1            |
| ○ 保存データ表示                                                                                                    | 案件表示順序案(                                | <b>牛番号</b>                                       | ● 昇 //<br>● 译 //<br>● 译 //   |                              |                      |                        | 最新更新日時  | 最新表示<br>2011.02.03 15:07      |
|                                                                                                    | 調速案件货報<br>番<br>号 調速案件名称                 | 入礼方式                                             | 兼争参加资格<br>参加表明書/<br>提出 再提出 5 | 2131年詩/<br>応泰訓書<br>2011京 通知書 | 受领<br>提出走!<br>通知書 提出 | 確認/<br>思確認書<br>再提出 受付票 | 技術提案書/技 | 緒安料<br>立葉<br>プロパ<br>時票 通知者 ティ |
|                                                                                                    | 1<br>2<br><u>建設工事〇〇</u>                 | 通常型指名競争入<br>札                                    |                              |                              | 表示表示                 |                        |         |                               |
|                                                                                                    |                                         |                                                  |                              |                              |                      |                        |         | 表示案件 1-1                      |
|                                                                                                    |                                         |                                                  |                              |                              |                      |                        |         | ±#ITX I                       |
|                                                                                                    |                                         |                                                  |                              |                              |                      |                        |         | <b>1</b>                      |
|                                                                                                    |                                         |                                                  |                              |                              |                      |                        |         |                               |
|                                                                                                    |                                         |                                                  |                              |                              |                      |                        |         |                               |
| ページが表示されました                                                                                                    |                                         |                                                  |                              |                              |                      | 9                      | インターネット | C 100% -                      |